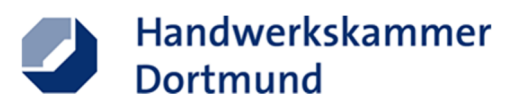

#### Ausbildungsvertrag ONLINE – Anleitung

#### **1.** Anzuwählende Domain: <u>https://www.hwk-do.de/avo</u>

 $\leftrightarrow$   $\rightarrow$  C  $\triangle$  https://www.hwk-do.de/artikel/ausbildungsvertrag-online-37,61,66.html

#### Ausbildungsvertrag online

Schnelle Übermittlung relevanter Daten

Bevor die Ausbildung beginnen kann, muss ein schriftlicher Ausbildungsvertrag abgeschlossen werden. Dieser wird bei der jeweiligen Handwerkskammer in der Lehrlingsrolle auf Vollständigkeit und Richtigkeit überprüft und eingetragen. Mit der Eintragung ist gewährleistet, dass der Auszubildende zu den vorgeschriebenen Prüfungen und je nach Beruf zu verpflichtenden Maßnahmen überbetrieblicher Unterweisung eingeladen wird.

Hand

Über unser Online-Formular können Sie Ausbildungsverträge ganz unkompliziert am Computer erstellen und ausdrucken. Die Daten, die Sie digital eingeben, werden zudem direkt an die Handwerkskammer übermittelt.

Das Ausfüllen des Vertrags ist damit einfacher und effizienter. Ihr weiterer Vorteil: Nach Auswahl des Ausbildungsberufs und ggf. der Fachrichtung/des Schwerpunkts werden Fehler durch Vorgaben des Systems reduziert und erforderliche Angaben – zum Beispiel zur Vergütung oder zum Urlaubsanspruch – automatisch berechnet. Diese Voreinstellungen können Sie natürlich falls gewünscht individuell anpassen.

#### Bitte beachten Sie den Prozess der Erstellung:

- 1. Prüfen Sie zu Beginn mithilfe der untenstehenden Checkliste, ob Ihnen alle relevanten Daten zur Vertragserstellung vorliegen,
- 2. Anschließend erstellen Sie durch klicken des Feldes "Hier geht's zum Ausbildungsvertrag ONLINE" einen Ausbildungsvertrag
- 3. Zur Hilfestellung können Sie das untenstehende PDF Dokument "Ausbildungsvertrag ONLINE Anleitung" nutzen. Bitte beachten Sie, dass Sie die Vertragserstellung nicht zwischenspeichern können!
- 4. Den erstellten Ausbildungsvertrag drucken Sie aus und lassen diesen von allen Vertragsparteien unterschreiben (Trotz zunehmender Digitalisierung ist eine Unterschrift nach wie vor gesetzliches Erfordernis).
- 5. Danach erstellen Sie aus dem Ausbildungsvertrag inkl. aller notwendiger Anlagen eine gescannte PDF-Datei und laden diese in das Portal der Lehrlingsrolle der Handwerkskammer Dortmund hoch:

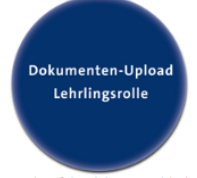

- Nach erfolgreichem Hochladen erhalten Sie automatisch eine Eingangsbestätigung per E-Mail.
   Die hochgeladene PDF-Datei wird von der Sachbearbeitung der Lehrlingsrolle über ein Cloudsystem entnommen und digital bearbeitet.
   Nach erfolgreich abgeschlossener Antragsprüfung, erhalten alle Vertragsparteien einen Eintragungsbescheid von der Handwerkskamme
- mer Dortmund. Dieser
- Bescheid dient zukünftig als Nachweis über die Eintragung des Ausbildungsverhältnisses in der Lehrlingsrolle. 9. Bewahren Sie den Ausbildungsvertrag ordentlich auf, da dieser den Vertragsabschluss zwischen Betrieb und Auszubildenden darstellt.

#### Anmerkung:

Alternativ können Sie den mit dem Instrument "Ausbildungsvertrag ONLINE" erstellten Vertrag wie gewohnt unterschrieben sowie mit den nötigen Anlagen an Ihre Kreishandwerkerschaft oder Ihre Innung senden. Sie erhalten nach Vorprüfung den Ausbildungsvertrag von Ihrer Kreishandwerkerschaft / Innung wieder zurück. Die finale Prüfung erfolgt im Anschluss digital bei der Handwerkskammer Dortmund und wird durch den Eintragungsbescheid bestätigt, welche an den Betrieb und den Auszubildenden versendet wird.

Fragen werden Ihnen unter der Rufnummer 0231/5493-395 beantwortet.

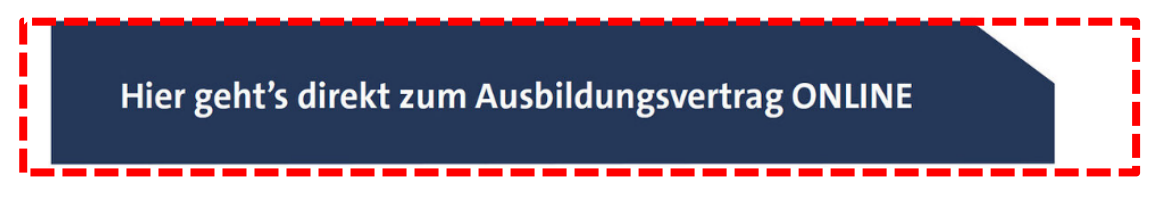

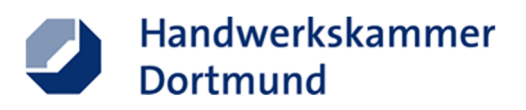

# 2.Betrieb (Ausbilder)

| Betried (Ausbildender)                | + weitere Lehrlingsdaten + Beruf/Dauer | + Vergütung/Urlaub/etc.                                                                                 | + Ausbilder/-in                                      | Vertrag erstellen |  |
|---------------------------------------|----------------------------------------|----------------------------------------------------------------------------------------------------|------------------------------------------------------|-------------------|--|
| Betriebsnummer HWK                    | Betriebsnummer SV*                     |                                                                                                    |                                                      |                   |  |
| Betriebsname*                         | Kennzeichen                            | <ul> <li>Der Betrieb gehört zum Öffentlichen Dienst.</li> <li>Der Betrieb ist tarifgebunden.</li> </ul> |                                                      |                   |  |
| Straße*                               | Hausnummer*                            |                                                                                                    |                                                      |                   |  |
| PLZ/Ort*                              | •                                      |                                                                                                    |                                                      |                   |  |
| E-Mail*                               | keine Internet*                        | I                                                                                                    | kein 🗌                                               |                   |  |
| Telefon*                              | Mobil                                  |                                                                                                    |                                                      |                   |  |
| Telefax                               |                                        |                                                                                                    |                                                      |                   |  |
| Betriebsnummer HWK                    | Betriebsnummer SV                      |                                                                                                    |                                                      |                   |  |
| Vom Betriebssitz abweichende Ausbildu | ngsstätte/Filiale                      |                                                                                                    |                                                      |                   |  |
| Straße                                | Hauspummer                             |                                                                                                    |                                                      |                   |  |
| orane                                 |                                        |                                                                                                    |                                                      |                   |  |
| PL 7/Orth                             | $\mathbf{e}$                           |                                                                                                    |                                                      |                   |  |
| PLZ/Ort*                              | EMNI                                   |                                                                                                    |                                                      |                   |  |
| PLZ/Ort <sup>a</sup>                  | C<br>E-Mail                            |                                                                                                    |                                                      |                   |  |
| PLZ/Ort*                              | C<br>E-Mail                            |                                                                                                    |                                                      | -                 |  |
| PLZ/Ort*                              | E-Mail                                 | Sitz<br>(Automatische A                                                                                 | zungsende um: 13:07<br>ktualisierung, solange Browse | er aktiv.)        |  |
| PLZ/Ort*                              | E-Mail                                 | Sitz<br>(Automatische A                                                                                 | zungsende um: 13:07<br>ktualisierung, solange Browse | er aktiv.)        |  |

#### a. Erfassung der Betriebs- und Ausbilder-Daten

i. Betriebsnummer der Handwerkskammer Dortmund (zu finden in der Handwerkskarte sowie auf Eintragungsbescheid und in jedem Beitragsbescheid) →
 die Nummer beginnt immer mit einer 7 (bei älteren Regiebetrieben kann diese auch mit 9 beginnen). → Die im Feld stehende "237" kann überschrieben werden oder wird ganz einfach ergänzt.

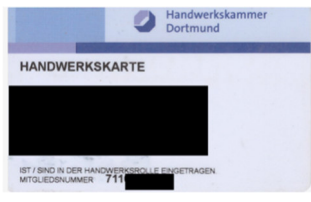

- ii. SV-Nummer (Betriebsnummer für die Sozialversicherung) → Diese wird dem Betrieb durch die Bundesagentur für Arbeit zugewiesen und ist achtstellignummerisch. Sofern Ihnen diese nicht vorliegt, können Sie diese eventuell bei Ihren Steuerberater erfragen oder sich vertrauensvoll an den Arbeitgeberservice der Bundesagentur für Arbeit (Hotline 0800/45555 20) wenden.
- iii. Selbsterklärende Adressdaten → Optional: Erfassung bei abweichender Ausbildungsstätte – gilt auch für unselbstständige Filialen.
- iv. Tarifgebundenheit → Diese besteht, wenn Arbeitgeber Mitglied des tarifvertragsschließenden Arbeitgeberverbandes und Auszubildende Mitglied in der tarifvertragschließenden Gewerkschaft sind

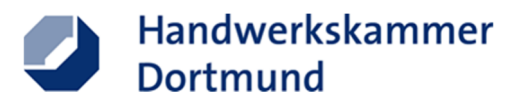

v. KMU-Eigenschaft: Die KMU-Eigenschaft nach folgender Definition (<u>https://op.europa.eu/de/publication-detail/-/publication/79c0ce87-f4dc-11e6-8a35-01aa75ed71a1/language-de</u>):

| Kategorie des<br>Unternehmens | Mitarbeiterzahl:<br>Jahresarbeits-<br>einheit (JAE) | Jahresumsatz oder Jahresbilanz-<br>summe |
|-------------------------------|-----------------------------------------------------|------------------------------------------|
| Mittelgroß                    | < 250                                               | s 50 Mio. EUR s 43 Mio. EUR              |
| Klein                         | < 50                                                | s 10 Mio. EUR s 10 Mio. EUR              |
| Kleinst                       | < 10                                                | s 2 Mio. EUR                             |

# 3.Lehrling

| 🕂 Betrieb (Ausbi               | ildender) 💿 Lehrling +               | weitere Lehrlingsdaten              | Beruf/Dauer | + Vergütung/Urlaub/etc. | + Ausbilder/-in                                   | + Vertrag erstellen |
|--------------------------------|--------------------------------------|-------------------------------------|-------------|-------------------------|---------------------------------------------------|---------------------|
| Name*                          |                                      | Vorname*                            |             |                         |                                                   |                     |
| Geschlecht*                    | männlich 🗸                           | Staatsangehörig                     | gkeit*      | ~                       |                                                   |                     |
| Straße*                        |                                      | Hausnummer*                         |             |                         |                                                   |                     |
| PLZ/Ort*                       |                                      | <b>()</b>                           |             |                         |                                                   |                     |
| Telefon                        |                                      | Mobil*                              |             | 🗌 keine                 | •                                                 |                     |
| E-Mail*                        |                                      | keine                               |             |                         |                                                   |                     |
| Geburtsname                    |                                      | Geburtsdatum*                       |             |                         |                                                   |                     |
| Geburtsort                     |                                      |                                     |             |                         |                                                   |                     |
| Gesetzlicher                   | Vertreter                            |                                     |             |                         |                                                   |                     |
| Gesetzlicher                   | Vertreter 2                          |                                     |             |                         |                                                   |                     |
| 8 %<br>* Pflich                | tfeld                                | Fehler: 0 😢 Hir                     | nweise: O 🕕 | Sitz<br>(Automatische A | zungsende um: 13:07<br>ktualisierung, solange Bro | owser aktiv.)       |
| Status:<br>1.10.3-SNAPSHOT Dat | enschutzerklärung Impressum Diese Ap | plikation verwendet technische Cook | ies.        |                         |                                                   |                     |

#### a. Erfassung der Lehrlingsdaten

- i. Wichtig: Staatsangehörigkeit bzw. dementsprechende Arbeitserlaubnis vor Erstellung des Ausbildungsvertrags muss geprüft werden – sofern von der Ausländerbehörde ein Vertrag gewünscht wird, ausfüllen, ausdrucken und unterschreiben und den pot. Auszubildenden vor der Eintragung damit zur Ausländerbehörde schicken, sodass die Ausbildungsaufnahme beim jeweiligen betrieb in das Ausweisdokument mit aufgenommen wird.
- ii. Gesetzlicher Vertreter bei Minderjährigkeit (unter 18 Jahre) es ist somit betriebsseitig zu pr
  üfen, bzw. zu ermitteln, ob bei getrennt lebenden Elternteilen beidseitiges Sorgerecht besteht.

Sollte das Sorgerecht bei einem gesetzlichen Vormund liegen, so ist dies auch dem Betrieb dementsprechend vorzulegen.

→ Wenn die sorgeberechtigten zusammen Leben, müssen die Angaben zu den Personen nur in dem Punkt "Gesetzlicher Vertreter" erfasst werden. Sofern die sorgeberechtigten getrennt leben bitte beide Parteien separat in den Punkten "Gesetzlicher Vertreter und Gesetzlicher Vertreter 2" erfassen.

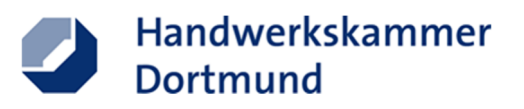

# 4. Weitere Lehrlingsdaten

| + Betrieb (Ausbildender)                                                                                                    | + Lehrling                                                                                                    | S weitere Lehrlingsdaten                                                                                                    | Beruf/Dauer                                                                  | 🔶 Vergütung/Urlaub/etc. | 🔶 Ausbilder/-in   | 🔶 Vertrag erstellen |  |  |
|----------------------------------------------------------------------------------------------------|----------------------------------------------------------------------------------------------------|----------------------------------------------------------------------------------------------------|------------------------------------------------------------------------------|-------------------------|-------------------|---------------------|--|--|
| Höchster allgemeinbilder                                                                                                    | nder Schulabsch                                                                                                    | nluss*                                                                                                    |                                                                              |                         |                   |                     |  |  |
| <ul> <li>ohne Schulabschluss (</li> <li>Hauptschulabschluss (</li> <li>Realschulabschluss (</li> <li>Fachhochschul-Hoch</li> <li>Sonstiger bzw. im Aus</li> <li>Berufsvorbereitung, beru</li> <li>keine Teilnahme</li> <li>betriebliche Qualifizier</li> <li>Berufvorbereitungsmal</li> <li>schulisches Berufsvor</li> </ul> | (einschl. Sonderso<br>der vergleichbarer<br>schulreife (Abitur/F<br>land erworbener <i>A</i><br><b>ffliche Grundbilt</b><br>ungsmaßnahme (<br>ißnahme nach SG<br>bereitungsjahr (B)<br>ndbildungsjahr (B)                                                                                                    | hulabschluss)<br>Abschluss ("Mittlerer Bildungsat<br>achabitur)<br>Abschluss, nicht zuzuordnen<br>dung (mindestens 6 Monate, 1<br>mind. 6 Monate z.B. EQJ, Qualif<br>B III (Maßnahme der Bundesage<br>(J)<br>G.J) | oschluss")<br>wenn ja Mehrfachne<br>īzierungsbausteine)<br>entur für Arbeit) | nnungen möglich)*       |                   |                     |  |  |
| Vorausgegangene Berufs                                                                                                    | e voll qualifizieren                                                                                                    | den Berufsabschluss<br>nn ja Mehrfachnennungen m                                                                                                    | öglich)*                                                                     |                         |                   |                     |  |  |
| abgeschlossene betriebliche E                                                                                                    | Berufsausbildung                                                                                                    | ▼ als                                                                                                    |                                                                              | •                       |                   |                     |  |  |
| Öffentliche Förderung de                                                                                                    | abgeschlossene betriebliche Berufsausbildung abgeschlossene betriebliche Berufsausbildungsverhältnisses im ersten Ausbildungsjahr (monatlich, regelmäßig mehr als 50% der Kosten)* keine, da überwiegend betriebliche Finanzierung Sonderprogramm des Bundes/Landes/Kommunen außerbetriebliche Berufsausbildung nach § 241 (2) SGB III (I.d.R. von der Bundesagentur für Arbeit geförderte Maßnahmen) außerbetriebliche Berufsausbildung für Menschen mit Behinderung bzw. Reha nach § 100 Nr. 5 SGB III |                                                                                                    |                                                                              |                         |                   |                     |  |  |
| 21 %<br>* Pflichtfeld                                                                                                    |                                                                                                    |                                                                                                    |                                                                              | Fehler                  | 0 😢 Hinweise: 0 📵 |                     |  |  |
| Status:                                                                                                    |                                                                                                    |                                                                                                    |                                                                              |                         |                   |                     |  |  |
| 1.9.2 Datenschutzerklärung Impress                                                                                                    | sum Diese Applikation                                                                                                    | n verwendet technische Cookies.                                                                                                    |                                                                              |                         |                   |                     |  |  |

- a. Erfassung des höchsten allgemeinbildenden Schulabschlusses → Hier bitte ausdrücklich den letzten Schulabschluss erfassen – äquivalente Begriffe wir "Mittlerer Schulabschluss" sind in der Aufstellung aufgeführt.
- b. Berufsvorbereitung, berufliche Grundbildung (mindestens 6 Monate, wenn ja Mehrfachnennungen möglich)→ Sofern eine der entsprechenden Maßnahmen erfolgte, bitte ankreuzen
- c. Erfassen einer vorausgegangener Berufsausbildung (wenn ja Mehrfachnennungen möglich)
- Angabe über öffentliche Förderung → Im Kammerbezirk (mit Ausnahme des Kreis Soest) Ausbildungsprogramm NRW (Landesprogramm)

![](_page_4_Picture_0.jpeg)

## 5.Beruf / Dauer

| • Betrieb (Ausbilden  | ler) 🔶 Lehrling 🔶 weitere Lehrlingsda | ten 💿 Beruf/Dauer | + Vergütung/Urlaub/etc.  | + Ausbilder/-in                                  | Vertrag erstellen |
|-----------------------|---------------------------------------|-------------------|--------------------------|--------------------------------------------------|-------------------|
| Art der Ausbildung    | * Lehrverhältnis                      | ✓ □ mit           | integriertem Studium     |                                                  |                   |
| Ausbildungsberuf*     | Friseur/in                            | ~ 🕐               |                          |                                                  |                   |
| Wahlqualifikation*    | Langhaarfrisuren 🗸                    |                   |                          |                                                  |                   |
| Probezeit*            | 4 Monate                              |                   |                          |                                                  |                   |
| Vertragsabschluss     | 20.05.2022                            |                   |                          |                                                  |                   |
| Vertragsbeginn*       | 01.08.2022                            |                   |                          |                                                  |                   |
| Ausbildungszeit ä     | ndern:                                |                   |                          |                                                  |                   |
|                       | ✓ Voll:                               | zeitmonate Tage 🤅 |                          |                                                  |                   |
| 0                     |                                       |                   |                          |                                                  |                   |
| Teilzeitausbildung    | in Teilzeit Vollzeitn                 | nonate 36         |                          |                                                  |                   |
| Wochenstunden         | 39,5 / 39,5 = 100 % Teilzeitm         | nonate 36         |                          |                                                  |                   |
| Vertragsende          | 31.07.2025                            |                   |                          |                                                  |                   |
|                       |                                       |                   |                          |                                                  |                   |
| 22 %<br>* Pflichtfeld | Fehler: 0                             | 😢 Hinweise: 1 🕦   | Sitz<br>(Automatische Al | ungsende um: 13:17<br>ktualisierung, solange Bro | owser aktiv.)     |

Status: Vertragsende automatisch anhand der Eingaben ausgefüllt.

- a. Bei der Erfassung des Ausbildungsberufes sollte besonders auf folgendes geachtet werden:
  - i. Zusatz: "mit integriertem Studium" bei einem dualen Studium
  - ii. Alternativ Zusatz für Menschen mit Behinderungen
  - iii. Der Ausbildungsberuf sowie die dazugehörige Spezifikation (Wahlqualifikation, Einsatzgebiet, Fachrichtung oder Schwerpunkt) bspw.

| Anlagenmechaniker<br>für Sanitär-, Heizungs-<br>und Klimatechnik | Einsatzgebiet:<br>Erneuerbare Energien und Umwelttechnik<br>Heizungstechnik<br>Lüftungs- und Klimatechnik<br>Sanitärtechnik |
|------------------------------------------------------------------|----------------------------------------------------------------------------------------------------|
| Friseur                                                          | Wahlqualifikation: Coloration Haarersatz Langhaarfrisuren Nageldesign Pflegende Kosmetik/Visagistik                         |

Bitte prüfen Sie unbedingt die Korrektheit des Berufs und vergessen Sie nicht das Einsatzgebiet/Wahlqualifikation/Fachrichtung/Schwerpunkt – diese bitte mit dem Azubi vor Abschluss des Vertrags abstimmen!

 $\rightarrow$  Es ist nur eine Spezifikation auszuwählen!

- b. Probezeit: Maximal 4 Monate
- c. Vertragsbeginn  $\rightarrow$  das Ende wird automatisch berechnet
- Ausbildungszeit ändern → je nach Vorbildung können sogar mehrere Verkürzungsgründe genannt werden – diese sind mit dem Auszubildenden vorher abzustimmen, Mindestausbildungszeiten dürfen dennoch nicht unterschritten werden → siehe Richtlinie der Handwerkskammer Dortmund

![](_page_5_Picture_0.jpeg)

e. Teilzeitausbildung → Sofern eine Teilzeitausbildung durchgeführt werden soll, bitte den Haken entsprechend setzen und die reduzierte Wochenstundenanzahl erfassen. Anschließend berechnet das System unter Berücksichtigung der Anrechnungs-/Verkürzungswerte das tatsächliche Ende. Hierbei wird gem. § 7a BBiG immer zum Monatsende abgerundet.

### **6.**Vergütung / Urlaub

| Betrieb (Ausbildender)            | 🕂 Lehrlin     | g 🕒        | weitere l     | ehrlingsdaten     | + Beruf/Dauer          | Vergütung/Urlaub/e          | tc. + Ausbilder/-in           | + Vertrag erstel |
|-----------------------------------|---------------|------------|---------------|-------------------|------------------------|-----------------------------|-------------------------------|------------------|
| Allgemeiner Hinweis               |               |            |               |                   |                        |                             |                               |                  |
| Vergütung/Urlaub                  | Verg          | gütung un  | d Urlaub v    | werden automa     | tisch berechnet; Änder | ungen sind nur bei Entferne | n des Häkchens möglich.       |                  |
| Mana litera at                    | 1. Lehrja     | nhr 2. L   | .ehrjahr      | 3. Lehrjahr       | 4. Lehrjahr            |                             |                               |                  |
| vergutung                         | 610,00€       | 72         | 0,00€         | 815,00 €          |                        |                             |                               |                  |
| Ausbildungszeit*                  | 39,5          | Stunder    | n regelmä     | ßige wöchentl     | iche Ausbildungszeit   |                             |                               |                  |
|                                   | 8             | Stunder    | n regelmä     | ßige tägliche /   | Ausbildungszeit        |                             |                               |                  |
| Urlaub in*                        | Arbeitst      | agen 🗸     |               |                   |                        |                             |                               |                  |
| Urlaub*                           | 2022          | 2023       | 2024          | 2025              |                        |                             |                               |                  |
| onado                             | 10            | 24         | 24            | 20                |                        |                             |                               |                  |
| Vertragszusatz                    |               |            |               |                   |                        |                             |                               |                  |
| Ausbildungsnachweis*              |               | *          |               |                   |                        |                             |                               |                  |
| Berufsschule                      |               |            |               |                   |                        |                             |                               |                  |
| Sonstige Vereinbarungen           | 0             |            |               |                   |                        |                             |                               | 1                |
| Tarifinformationen                |               |            |               |                   |                        |                             | $\rightarrow$                 |                  |
| 22 %                              |               |            |               |                   |                        |                             | Sitzungsondo um: 13:1         | 7                |
| * Pflichtfeld                     |               |            |               | Fehler: 0 😆       | Hinweise: 1 🕕          | (Automatis                  | che Aktualisierung, solange B | rowser aktiv.)   |
| Status: Vertragsende autor        | natisch anh   | and der    | Eingaber      | n ausgefüllt.     |                        |                             |                               |                  |
| 1.10.3-SNAPSHOT Datenschutzerklär | una Impressur | m Diese An | olikation ven | wendet technische | Cookies.               |                             |                               |                  |

- **a.** Die Vergütung wird automatisch durch folgende vorher eingetragene Parameter komplettiert:
  - i. Ort/Sitz des Betriebs
  - ii. Wohnort des Auszubildenden
  - iii. Alter des Auszubildenden
  - iv. Beruf & Spezifikation

Die Vergütung bemisst sich nach dem höchsten bekannten Tarif  $\rightarrow$  die Daten können beim Anklicken des Hakens individuell angepasst werden  $\rightarrow$  diese können die Mindestausbildungsvergütung nicht unterschreiten  $\rightarrow$  Tarife können nicht weiter als 20% unterschritten werden.

- b. Die Ausbildungszeit kann täglich oder wöchentlich bestimmt werden → hier ist auf die jeweiligen Gesetze zu achten!
- c. Sofern Urlaubstage im Tarif definiert sind, werden diese komplettiert → ansonsten gilt das Bundesurlaubsgesetz in Verbindung mit dem Jugendarbeitsschutzgesetz
- d. Vertragszusatz: Der Ausbildungsnachweis kann schriftlich oder elektronisch geführt werden → dies sollte mit dem Auszubildenden vorher geklärt werden.
- e. Im Idealfall wird die Berufsschule angegeben.
- f. Sonstige Vereinbarung: Hier können außerdem Sachleistungen wie Kost & Logis angerechnet werden (<u>https://www.lohn-info.de/sachbezuege.html</u>).

![](_page_6_Picture_0.jpeg)

## 7. Ausbilder/-in

| Betrieb (Ausbildender)      | + Lehrling             | 🔶 weitere Lehrling                       | sdaten 🕂 Berr        | uf/Dauer    | + Vergütung/Urlaub/etc.         | Ausbilder/-in                                       | Vertrag erstellen |
|-----------------------------|------------------------|------------------------------------------|----------------------|-------------|---------------------------------|-----------------------------------------------------|-------------------|
| Name*                       |                        | Vorna                                    | ame*                 |             |                                 |                                                     |                   |
| Geschlecht*                 | nännlich 👻             | Gebu                                     | irtsname             |             |                                 |                                                     |                   |
| Geburtsdatum*               |                        |                                          |                      |             |                                 |                                                     |                   |
| Stellung im Betrieb*        | etriebsinhaber/in      | ~                                        | Der/                 | die Ausbi   | der/-in ist in Vollzeit beschäf | tigt.                                               |                   |
| Die oben genannte           | Person wurde de        | er Handwerkskamme                        | r bereits als Ausbi  | lder/-in fi | ir diesen Betrieb benannt.      |                                                     |                   |
| Ausbilderqualifikation      |                        |                                          |                      |             |                                 |                                                     |                   |
|                             | Meisterprüfung im      |                                          | ~                    |             | (                               | >                                                   |                   |
| Berufliche Eignung          | )                      |                                          |                      |             |                                 |                                                     |                   |
| Pädagogische Eignung        | Ausbildereignungsj     | prüfung<br>Nachweispflicht gem. Ausbilde | ereignungsverordnung |             |                                 |                                                     |                   |
| Im angegebenen Ausbildung   | gsberuf ist folgende A | nzahl von Fachkräften im I               | Betrieb beschäftigt: |             |                                 |                                                     |                   |
| Meister, Ingenieure, Techni | ker o.ä. Qualifikation |                                          |                      |             |                                 |                                                     |                   |
| Gesellen, Facharbeiter*     |                        |                                          |                      |             |                                 |                                                     |                   |
| Personen ohne abgeschlo     | ssene Berufsausbildu   | ing*                                     |                      |             |                                 |                                                     |                   |
|                             |                        |                                          |                      |             |                                 |                                                     | <b></b>           |
|                             |                        |                                          |                      |             |                                 |                                                     |                   |
| 7 %<br>* Pflichtfeld        |                        | Fehle                                    | er: 0 🗭 Hinweise: 0  | 1           | Si<br>(Automatische             | tzungsende um: 13:55<br>Aktualisierung, solange Bro | owser aktiv.)     |

- a. Hier sind die Angaben des Ausbilders einzutragen
  - i. Ausbilderqualifikation: Sofern dieser Ausbilder bisher nicht benannt wurde, so ist dieser der Lehrlingsrolle mit dementsprechenden Qualifikationsnachweisen zu melden (Betriebsinhaber: Kein Nachweis bei entsprechender Qualifikation; Bestellter Ausbilder: Entsprechender Nachweis über die Ausbildereignung u.a. die Meisterprüfung (fachliche Eignung in meisterpflichtigen Gewerken / Gesellenprüfung in zulassungsfreien Gewerken)).
  - ii. **Angaben zum Fachkräfteverhältnis:** Hier sind Angaben zum Personalbestand des Betriebs zu machen.

![](_page_7_Picture_0.jpeg)

### 8. Vertrag erstellen

→ Der Vertrag kann nur erstellt bzw. ausgedruckt werden, wenn dieser vollständig ist! Dementsprechend lässt sich die Anzahl unvollständiger Exemplare für den Eintragungsprozess reduzieren und sorgen für eine schnellere Bearbeitung des Vertrages.

#### Szenario 1: 100% erfüllt – Vertrag steht zum Ausdruck bereit

| + Betrieb (Ausbildender)                                                                 | + Lehrling                           | + weitere Lehrlingsdaten                                                  | + Beruf/Dauer                                 | Vergütung/Urlaub/etc.                          | + Ausbilder/-in   | O Vertrag erstellen |
|------------------------------------------------------------------------------------------|--------------------------------------|---------------------------------------------------------------------------|-----------------------------------------------|------------------------------------------------|-------------------|---------------------|
| Der Vertrag ist fertig. Jetzt<br>und die Ausfertigungen zur<br>Vertrag.pdf               | nur noch: PDF e<br>m Eintragen in di | rstellen, ausdrucken, von den <sup>v</sup><br>e Lehrlingsrolle versenden. | /ertragspartnern unt                          | erschreiben lassen                             |                   |                     |
| Klicken Sie hier um einen v<br>Bitte füllen Sie alle freien F<br>Neuen Vertrag erstellen | weiteren Vertrag<br>elder mit Angabe | zu erstellen. Ihre eingegebene<br>en zum Lehrling, zu Beruf/Daue          | n Betriebsdaten bleil<br>er und zu Vergütung/ | oen bestehen.<br>Urlaub für Ihren weiteren Leh | rling aus.        |                     |
| 100 %<br>* Pflichtfeld                                                                   | -                                    |                                                                           |                                               | Fehler                                         | 0 🔀 Hinweise: 0 🌒 |                     |
| Status: Vertragsende auto                                                                | matisch anhand                       | der Eingaben ausgefüllt.                                                  |                                               |                                                |                   |                     |
| 1.8.4 Datenschutzerklärung Impress                                                       | sum Diese Applikation                | verwendet technische Cookies.                                             |                                               |                                                |                   |                     |

![](_page_8_Picture_0.jpeg)

### Szenario 2: 92% erfüllt – Vertrag steht nicht bereit!

| Betrieb (Ausbildender)                                                                                                    | + Lehrling                                                                                                    | weitere Lehrlingsdaten                                                                                                    | Beruf/Dauer                                                                                                    | + Vergütung/L                                                                                                    | Jrlaub/etc.                                                                                                    | + Ausbild                                                          | er/-in      | Vertrag erstel                     |
|----------------------------------------------------------------------------------------------------|----------------------------------------------------------------------------------------------------|----------------------------------------------------------------------------------------------------|----------------------------------------------------------------------------------------------------|----------------------------------------------------------------------------------------------------|----------------------------------------------------------------------------------------------------|--------------------------------------------------------------------|-------------|------------------------------------|
| Der Vertrag kann noch ni<br>und/oder es bestehen nor<br>Steht die blaue %-Leiste<br>der %-Leiste gelangen Si<br>Steht der rote Fehler-Butt<br>gelangen Sie direkt zu de                                                                                                 | cht erstellt werde<br>ch Fehler in den A<br>nicht bei 100%, s<br>e direkt zu dieser<br>on nicht bei 0, be<br>n fehlerhaften An  | n. Es sind noch nicht alle Pflich<br>Angaben.<br>ind noch nicht alle Pflichtfelder<br>n Felder. Bitte ergänzen Sie die<br>sstehen Fehler in den Angaben.<br>Igaben. Bitte korrigieren Sie die                      | ttfelder ausgefüllt<br>ausgefüllt. Durch An<br>e fehlenden Angaben<br>. Durch Anklicken de<br>sse.                                        | klicken<br>s roten Fehler-Butte                                                                                                    | ons                                                                                                    |                                                                    |             |                                    |
| 92 %<br>* Pflichtfeld                                                                                                    |                                                                                                    |                                                                                                    |                                                                                                    |                                                                                                    | Fehler: 1                                                                                                    | 1 😢 Hinweise:                                                      | : 0 🕕       |                                    |
| 1.8.4 Datenschutzerklärung Impre:                                                                                                    | ssum Diese Applikatio                                                                                                    | on verwendet technische Cookies.                                                                                                    |                                                                                                    |                                                                                                    |                                                                                                    |                                                                    |             |                                    |
|                                                                                                    |                                                                                                    |                                                                                                    |                                                                                                    |                                                                                                    |                                                                                                    |                                                                    |             |                                    |
|                                                                                                    |                                                                                                    |                                                                                                    |                                                                                                    |                                                                                                    |                                                                                                    |                                                                    |             |                                    |
| hleranzeige                                                                                                    | e ausw                                                                                                    | erten und be                                                                                                    | arbeiter                                                                                                    | ) <b>!</b>                                                                                                    |                                                                                                    |                                                                    |             |                                    |
| izelne Punkte                                                                                                    | sind an                                                                                                    | wählbar und le                                                                                                    | iten weite                                                                                                    | r                                                                                                    |                                                                                                    |                                                                    |             |                                    |
| etrieb (Ausbildender)                                                                                                    | sind an                                                                                                    | wählbar und le                                                                                                    | eruf/Dauer                                                                                                    | r<br>• Verailtung J                                                                                                    | rlaub/etc.                                                                                                    | Ausbild                                                            | er/.in      | S Vertrag erstel                   |
| Betrieb (Ausbildender)                                                                                                    | sind an                                                                                                    | • weitere Lehrlingsdaten                                                                                                    | Beruf/Dauer                                                                                                    | r<br>• Vergütung J                                                                                                    | rlaub/etc.                                                                                                    | • Ausbilde                                                         | er/-in      | Vertrag erstel                     |
| Betrieb (Ausbildender)<br>Der Vertrag kann noch nich<br>und/oder es bestehen noch                                                                                                    | Lehrling     terstellt werden     Fehler in den Ar                                                                              | wählbar und le weitere Lehrlingsdaten Es sind noch nicht alle Pflichtf gaben. d noch nicht alle Pflichtfelder a                                                                                                    | iten weite                                                                                                    | r<br>• Vergütung J                                                                                                    | rlaub/etc.                                                                                                    | + Ausbilde                                                         | er/-in      | <ul> <li>Vertrag erstel</li> </ul> |
| Betrieb (Ausbildender)<br>Der Vertrag kann noch nich<br>und/oder es bestehen noch<br>Steht die blaue %-Leiste ni<br>der %-Leiste gelangen Sie<br>Steht der rote Fehler-Butto                                                                                            | Sind an                                                                                                    | wählbar und le weitere Lehrlingsdaten Es sind noch nicht alle Pflichtf ngaben. Id noch nicht alle Pflichtfelder a Felder. Bitte ergänzen Sie die f                                                                 | iten weite                                                                                                    | Y<br>• Vergütung J                                                                                                    | rlaub/etc.                                                                                                    | • Ausbilde                                                         | er/-in      | Vertrag erstel                     |
| Betrieb (Ausbildender)<br>Betrieb (Ausbildender)<br>Der Vertrag kann noch nich<br>und/oder es bestehen noch<br>Steht die blaue %-Leiste ni<br>der %-Leiste gelangen Sie<br>Steht der rote Fehler-Butto<br>gelangen Sie direkt zu den                                    | • Lehrling<br>• Lehrling<br>It erstellt werden<br>Fehler in den Ar-<br>cht bei 100%, sir<br>direkt zu diser<br>fehlerhaften Ang | weitere Lehrlingsdaten     es sind noch nicht alle Pflichtf<br>ngaben.<br>d noch nicht alle Pflichtfelder a<br>Felder Bitte ergänzen Sie die<br>itehen Fehler in den Angaben.<br>Jaben. Bitte korrigieren Sie dies | Beruf/Dauer     Beruf/Dauer     felder ausgefüllt     ausge füllt     ausge füllt     Gurch Ar     S Namm     S Urfau                     | Y<br>Vergütung J<br>menn<br>en des gesetzlich<br>ji<br>b im 1. Kalender                                                                                             | rlaub/etc.<br>nen Vertret<br>rjahr unters                                                                        | Ausbilde     Ausbilde     Schritten!                               | er/-in      | Vertrag erstel                     |
| Betrieb (Ausbildender)<br>Betrieb (Ausbildender)<br>Der Vertrag kann noch nich<br>und/oder es bestehen noch<br>Steht die blaue %-Leiste ni<br>der %-Leiste gelangen Sie<br>Steht der rote Fehler-Buttor<br>gelangen Sie direkt zu den<br>92 %<br>* Pflichtfeld<br>atus: | Lehrling     Lehrling     terstellt werden.     Fehler in den An     direkt zu diesen     nicht bei 0, bes     fehlerhaften Ang | wählbar und le weitere Lehrlingsdaten Es sind noch nicht alle Pflichtf ngaben. Id noch nicht alle Pflichtfelder a Felder. Bitte erganzen Sie die jaben. Bitte korrigieren Sie dies                                 | Beruf/Dauer     Beruf/Dauer     felder ausgefüllt     ausgefüllt     ausgefüllt     G Urlau     G Urlau     G Urlau     G Verg     G Verg | Y Vergütung J<br>indes gesetzlich<br>gi<br>b im 1. Kalender<br>b im 3. Kalender<br>ib im 4. Kalender<br>itung LJ2 zu nied<br>itung LJ2 zu nied<br>itung LJ2 zu nied | rlaub/etc.<br>jahr unter:<br>jahr unter:<br>jahr unter:<br>jahr unter:<br>jahr unter:<br>drig!<br>drig!<br>drig! | Ausbilde     Ausbilde     Schritten!     schritten!     schritten! | 0 <b>()</b> | S Vertrag erstel                   |

![](_page_9_Picture_0.jpeg)

### 9. Vertrag hochladen:

Sobald der Antrag und alle Vertragsexemplare von allen relevanten Personen (Ausbilder bzw. Betrieb, der Auszubildenden, ggf. gesetzliche Vertreter) unterschrieben worden sind, besteht die Möglichkeit diese Unterlagen als gescannte PDF-Datei in dem Upload-Portal "<u>https://portal.hwkdo.de/olv</u>" hochzuladen.

| Lehrlingsrolle -> Dokumenten-Upload |                                         |  |  |  |  |  |
|-------------------------------------|-----------------------------------------|--|--|--|--|--|
|                                     | Pflichtfelder sind mit * gekennzeichnet |  |  |  |  |  |
| Anliegen:*                          | Bitte wählen ~                          |  |  |  |  |  |
| Betriebsnummer:*                    |                                         |  |  |  |  |  |
| BAV-Nummer oder<br>Name Azubi:      |                                         |  |  |  |  |  |
| E-Mail:                             |                                         |  |  |  |  |  |
| Anhänge:"                           |                                         |  |  |  |  |  |
|                                     | Absenden                                |  |  |  |  |  |

Hier bitte folgendes Eingeben:

- a) Betriebsnummer der Handwerkskammer Dortmund (zu finden in der Handwerkskarte sowie auf Eintragungsbescheid und in jedem Beitragsbescheid) → die Nummer beginnt immer mit einer 7 (bei älteren Regiebetrieben kann diese auch mit 9 beginnen).
- b) BAV-Nummer oder Name des Azubi
- c) Eingabe der Geschäfts-E-Mail
   → Durch die Eingabe der E-Mail wird nach dem Hochladen eine automatische Eingangsbestätigung versandt.
- Anhänge → bitte folgende Unterlagen zum Ausbildungsverhältnis als PDF-Datei scannen und anfügen:
  - → vollständiger Antrag auf Eintragung
  - → Anhänge wie bspw. Erstuntersuchungsbescheinigung
  - → ein Exemplar des Ausbildungsvertrages

Wenn alle Angaben und Dokumente im Portal erfasst sind, erfolgt durch Anklicken des Buttons "ABSENDEN" das Hochladen.

Im Anschluss geht eine automatische Eingangsbestätigung per E-Mail raus.